# ATTACHMENT E.

- User's Manual.

# CORNEA TECHNOLOGY CO., Ltd.

#### FCC ID :PL4CT1502

LCD MONITOR

MODEL: CT1502

# U.S.A.

# U.S.FEDERAL COMMUNICATIONS COMMISSION RADIO FREQUENCY INTERFERENCE STATEMENT INFORMATION TO THE USER

NOTE : This equipment has been tested and found to comply with the limits for a

Class B digital device pursuant to Part 15 of the FCC Rules. These limits are designed to provide reasonable protection against harmful interference in a residential installation.

This equipment generates, uses, and can radiate radio frequency energy and, if not installed and used in accordance with the instructions, may cause harmful interference to radio communications.

However, there is no guarantee that interference will not occur in a particular installation.

If this equipment does cause harmful interference to radio or television reception, which can be determined by turning the equipment off and on, the user is encouraged to try to correct the interference by one or more of the following measures:

- Reorient or relocate the receiving antenna.
- Increase the separation between the equipment and receiver.
- Connect the equipment into an outlet of a circuit different from that to which the receiver is connected.
- Consult the dealer or an experienced radio/TV technician for assistance.

Changes or modification not expressly approved by the party responsible for compliance could void the user's authority to operate the equipment. Connecting of peripherals requires the use of grounded shielded signal cables.

# TABLE OF CONTENTS

| ADJUSTING                        | YOUR       | LCD               | MONITOR                                 |       |    |
|----------------------------------|------------|-------------------|-----------------------------------------|-------|----|
|                                  |            |                   |                                         |       | 2  |
| • General sat                    | fety preca | autions           | •••••••••                               | ••••• | 2  |
| • Unpacking                      | your mo    | nitor             | •••••                                   | ••••• | 5  |
| • Viewing an                     | gle        | • • • • • • • • • |                                         | ••••• | 6  |
| Connecting                       | ; your mo  | onitor            | •••••                                   | ••••• | 7  |
| • User contro                    | o <b>s</b> | •••••             | • • • • • • • • • • • • • • • • • • • • | ••••• | 8  |
| OSD Funct                        | ions and   | adjusti           | ments                                   | ••••• | 9  |
| • Menu adjus                     | stments    | •••••             | •••••                                   |       | 10 |
| • Refining th                    | e picture  | ••                | •••••                                   | ••••• | 12 |
|                                  |            |                   |                                         |       |    |
| APPENDIX                         |            |                   |                                         |       |    |
| _                                |            |                   |                                         |       | 13 |
| • Power man                      | agement    | functi            | on                                      | ••••• | 13 |
| Video input                      | t termina  | ıl                | •••••                                   | ••••• | 13 |
| • Display mo                     | des        | •••••             | • • • • • • • • • • • • • • • • • • • • | ••••• | 14 |
| • Troublesho                     | oting      | •••••             |                                         | ••••• | 15 |
| <ul> <li>Specificatio</li> </ul> | ns         | •••••             |                                         | ••••• | 17 |

## General safety precautions

This Monitor has been engineered and manufactured to assure your safety. Please read this manual and comply with the warnings and the procedures to avoid any serious electrical shock and other serious damage.

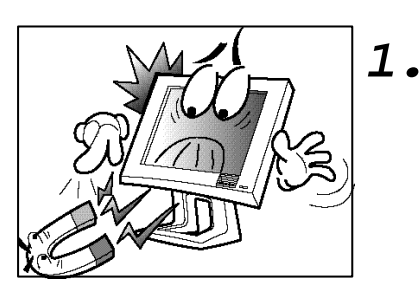

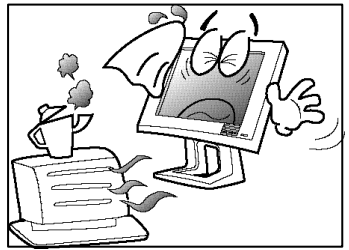

- Do not place anything heavy, wet or magnetic on the monitor or power cord. Do not cover the ventilation openings nor touch them with metallic or flammable material.
- 2. High temperature can cause troubles. Avoid operating the monitor in extreme heat, humidity or dusty areas. Extreme temperature may cause discoloration or damages.

Ambient Temperature : 0  $\ \ \mathbb{C} \sim 40 \ \ \mathbb{C}$ 

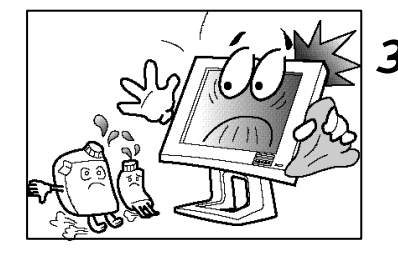

Do not use a solvent, such as benzene, to clean the monitor to prevent any damages to the LCD surface.

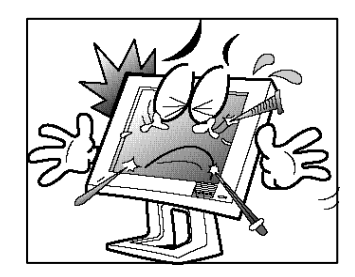

• Do not use fine tools such as a pin or a pencil near the monitor to prevent any scratch to the LCD surface.

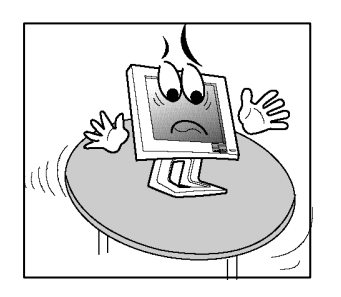

**5** • Place the monitor on a flat surface to prevent it from falling.

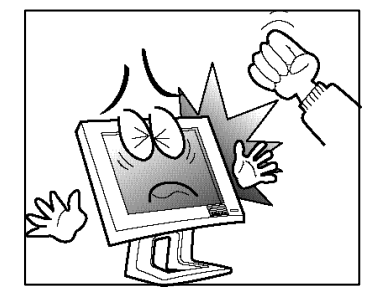

**6** • Do not apply any mechanical shocks to the machine.

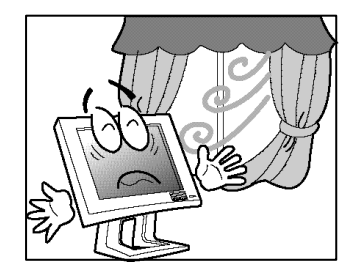

7 • Install it in a well-ventilated area or secure enough space for ventilation.

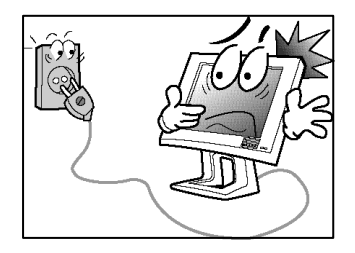

- 8.
- Turn the monitor off before connecting it to the power outlet.

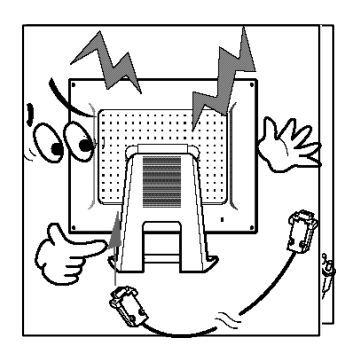

. Make sure that the power cord and the other cords are properly connected.

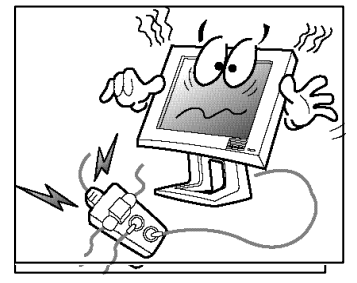

• Overloaded AC outlets and extension cords are dangerous. Also, the frayed power cords and the broken plugs may cause electric shock or fire.

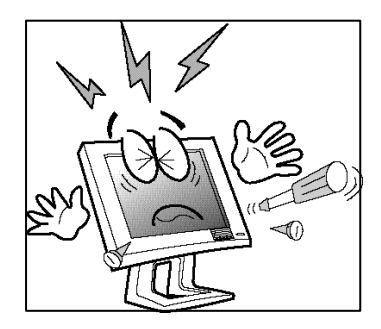

Do not open the monitor. There are no user-serviceable components inside. There is a risk of exposure to high-voltage electricity inside, even when power is turned off. If the display monitor does not operate properly, unplug the power cord and contact your dealer. Handling the electrical equipment carelessly will cause a serious electrical shock and other hazards.

### CAUTION : RISK OF ELECTRIC SHOCK, DO NOT OPEN

## Unpacking your monitor

Please make sure the following items are included with your monitor. If you find that any of these items are missing or appear damaged, contact your dealer immediately.

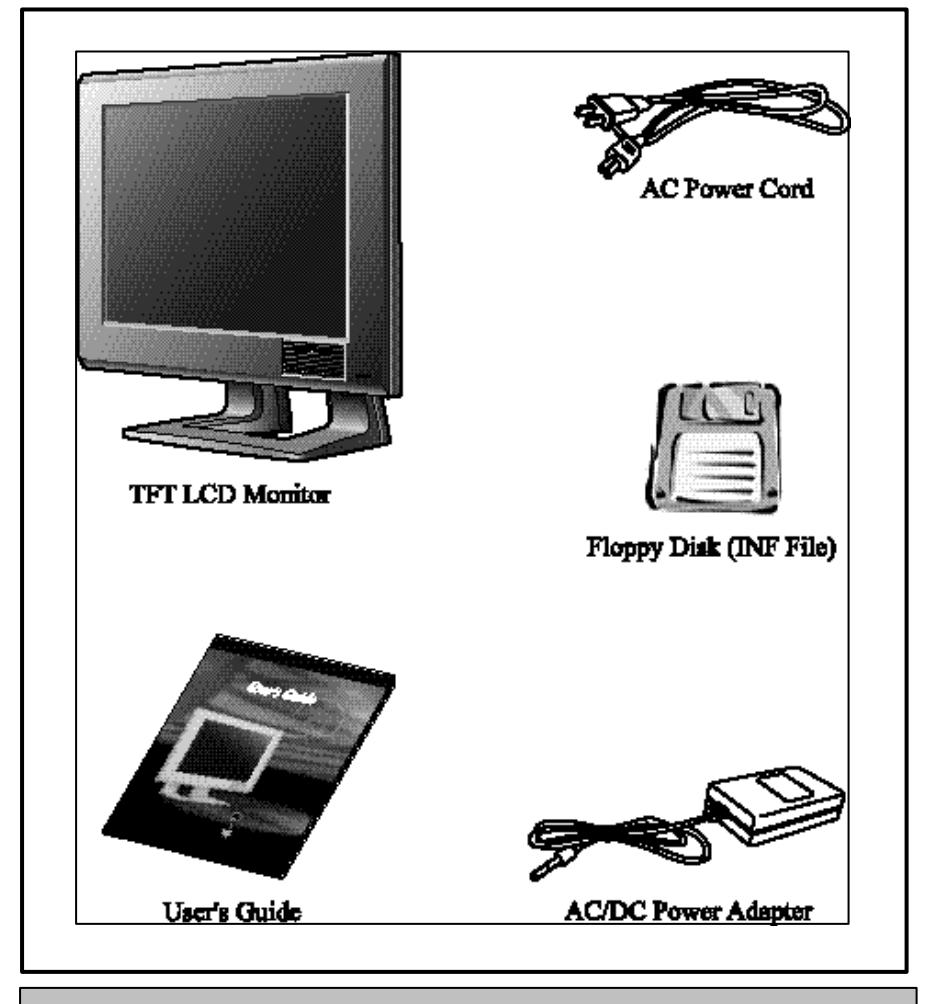

The power cord can be different depending upon different voltage areas.

# Viewing angle

Your monitor was designed to allow you to adjust it to a comfortable viewing angle. The viewing angle can be adjusted 8  $\circ$ to 60  $\circ$ forward and backward respectively as indicated by the arrow marks below.

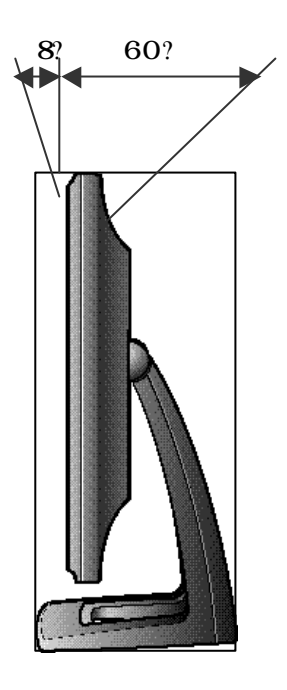

### **Connecting your monitor**

### Be sure to turn the computer off before connecting the monitor

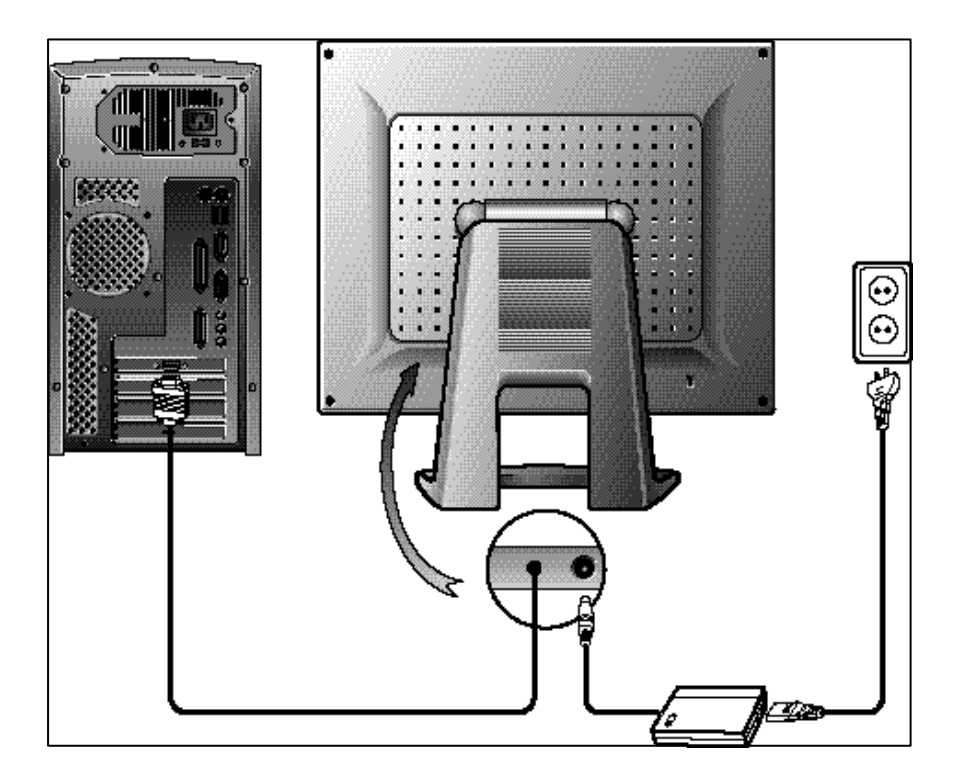

- ? Connect the power adaptor cord to the monitor and then to the power supply.
- ? After powering on the computer, adjust the display using the various controls provided. For further information on the installation procedure, please refer to the operating guide of the computer being used.

## User controls

## Front control buttons

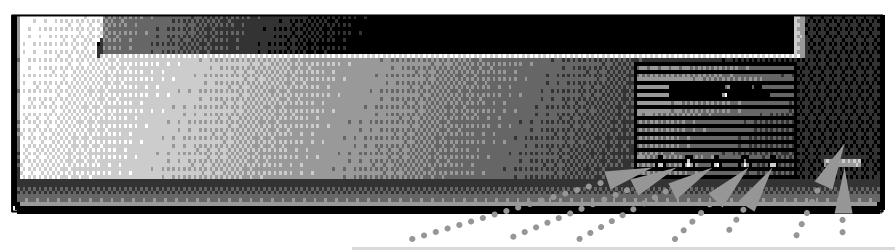

AUTO MENU SELECT DOWN UP LED POWER

| No. | Key name | Description                                                                                                    |
|-----|----------|----------------------------------------------------------------------------------------------------|
| 1   | AUTO     | Activates the auto adjustment function.                                                                                                    |
| 2   | MENU     | Opens the OSD menu.                                                                                                    |
| 3   | SELECT   | Selects the main menu items and sub-menu items.                                                                                                    |
| 4   |          | Moves to the lower menu item or sub-menu item.<br>Decreases the value of the parameter.                                                                     |
| 5   |          | Moves to the upper menu item or sub-menu item<br>Increases the value of the parameter.                                                                      |
| 6   | LED      | <ul><li>Indicates the status of the monitor.</li><li>Green : Normal operation.</li><li>Blinking : Power saving mode or disconnected signal cable.</li></ul> |
| 7   | POWER    | Turns on/off the monitor.                                                                                                    |

# OSD Functions and adjustments

### Main menu and control selection

|              | Press the MENU key to access the main menu.<br>Place the color box on the control icon you wish to adjust by<br>pressing using the or key.<br>Press the SELECT key to access the control. |
|--------------|----------------------------------------------------------------------------------------------------|
| Exit menu    | Press the MENU key to exit the OSD screen.                                                                                                    |
| Auto exit    | The OSD menu will disappear automatically after a few second of inactivity.                                                                                                    |
| Auto save    | The monitor automatically saves the new values when OSD closes.                                                                                                    |
| Normal mode  | When the video signal is working in normal display mode, power LED is lit green.                                                                                                    |
| DPMS mode    | The LED indicates different status when this unit operates in different power-saving modes.                                                                                               |
| Out of Range | When an unsuitable signal is detected, the OSD displays an Out of Range message.                                                                                                    |

# Menu adjustments

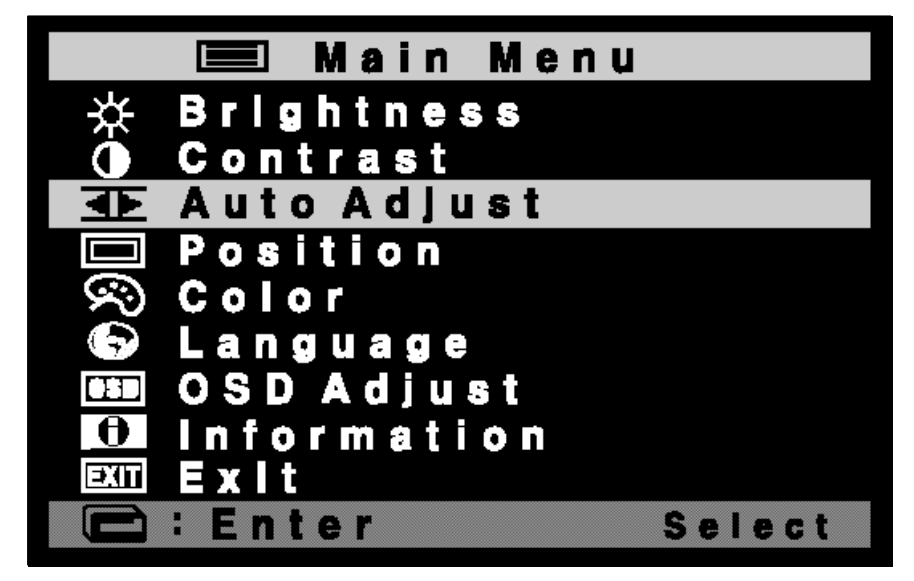

| Icon | Settings and sub-menus | Description                                                                    |
|------|------------------------|--------------------------------------------------------------------------------|
| 轶    | BRIGHTNESS             | • Adjusts the screen intensity.                                                |
|      | CONTRAST               | • Adjusts the contrast of the screen image.                                    |
| Ā    | AUTO-ADJUST            | • Adjusts(automatically) the image position, the clock and the phase settings. |

10 -

# Adjusting your lcd monitor

| Icon | Settings and<br>sub-menus                         | Description                                                                                    |
|------|---------------------------------------------------|------------------------------------------------------------------------------------------------|
|      | POSITION                                          | • Adjusts the horizontal and vertical position of the screen image.                            |
| Ŕ    | COLOR                                             | • Displays the color control menu.                                                             |
| •    | <b>LANGUAGE</b> • Selects from five languages.    |                                                                                                |
| 058  | OSD ADJUST                                        | • Displays the OSD position adjustment<br>for the OSD menu. Selects the OSD<br>display timing. |
| ð    | <b>INFORMATION</b> • Information of input timing. |                                                                                                |
| EXIT | EXIT                                              | • Exits from menus and sub-menus.                                                              |

# Refining the picture

| Step 1 | At first display, a full screen, such as window background or "H" character should be achieved by using editor.                                                                                                    |  |  |
|--------|----------------------------------------------------------------------------------------------------|--|--|
| Step 2 | Adjust the screen to the center of the display (LCD), by using the top and bottom display controls (i.e. using Vertical position menu).         Image: transformed bottom display controls (i.e. using Vertical position menu).         Image: transformed bottom display controls (i.e. using Vertical position menu).         Image: transformed bottom display controls (i.e. using Vertical position menu).         Image: transformed bottom display controls (i.e. using Vertical position menu).         Image: transformed bottom display controls (i.e. using Vertical position menu).         Image: transformed bottom display controls (i.e. using Vertical position menu).         Image: transformed bottom display controls (i.e. using Vertical position menu).         Image: transformed bottom display controls (i.e. using Vertical position menu).         Image: transformed bottom display controls (i.e. using Vertical position menu).         Image: transformed bottom display controls (i.e. using Vertical position display controls (i.e. using Vertical position display controls (i.e. using Vertical pos |  |  |
| Step 3 | Adjust the screen to the center of the display (LCD) by using the right and left display controls (i.e. using Horizontal position menu).                                                                                                    |  |  |
| Step 4 | Adjust the phase until the "H" character displays clear.                                                                                                    |  |  |
| Step 5 | Using the Contrast, Brightness, set the color to your preference.                                                                                                    |  |  |
| Step 6 | When you finish the adjustment, you can save your settings by pressing on the menu until the OSD screen has disappeared.                                                                                                    |  |  |

### **Power management function**

This monitor is equipped with a DPMS(Display Power Management Signaling) function that automatically cuts the power dissipation down to less than 5W when the computer is left unattended.

Although the monitor can be left in power-saving mode for longer periods, we recommend that you turn it off after your daily work.

| Status              | Description                         |
|---------------------|-------------------------------------|
| Green               | Power on.                           |
| Blink (Amber/Green) | Power saving.                       |
| Red                 | Non operating / Abnormal operating. |

#### Video input terminal

A 15Pin D-Sub connector is used as the input signal connector. Each pin and assignment is shown in the table below.

| Pin No. | Signal Name  | Pin No. | Signal Name |
|---------|--------------|---------|-------------|
| 1       | RED          | 9       | N.C.        |
| 2       | GREEN        | 10      | GROUND      |
| 3       | BLUE         | 11      | GROUND      |
| 4       | GROUND       | 12      | DDC SDA     |
| 5       | GROUND       | 13      | H-Sync      |
| 6       | RED Ground   | 14      | V-Sync      |
| 7       | GREEN Ground | 15      | DDC SCL     |
| 8       | BLUE Ground  |         |             |

15Pin D-Sub connector

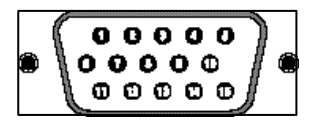

### **Display modes**

For the display modes listed below, the screen image has been optimized during production.

## Preset timing modes.

| Mode | Display<br>Mode | Horizontal<br>Frequency (KHz) | Vertical<br>Frequency (Hz) | Standard Type     |
|------|-----------------|-------------------------------|----------------------------|-------------------|
|      | 640 x 350       | 31.5KHz                       | 70Hz                       | IBM?              |
|      | 720 x 400       | 31.5KHz                       | 70Hz                       | IBM?              |
| VGA  | 640 x 480       | 31.5KHz                       | 60Hz                       | Industry Standard |
|      | 640 x 480       | 37.9KHz                       | 72Hz                       | VESA Standard     |
|      | 640 x 480       | 37.5KHz                       | 75Hz                       | VESA Standard     |
| SVGA | 800 x 600       | 37.9KHz                       | 60Hz                       | VESA Guidelines   |
|      | 800 x 600       | 48.1KHz                       | 72Hz                       | VESA Standard     |
|      | 800 x 600       | 46.9KHz                       | 75Hz                       | VESA Standard     |
|      | 1024 x 768      | 48.4KHz                       | 60Hz                       | VESA Guidelines   |
| XGA  | 1024 x 768      | 56.5KHz                       | 70Hz                       | VESA Standard     |
|      | 1024 x 768      | 60.0KHz                       | 75Hz                       | VESA Standard     |

## Troubleshooting

Warning : This section will try to anticipate potential problems that you may<br/>encounter in the day-to-day use of your monitor.If after trying the suggested solutions, your monitor's symptom<br/>remains the same, contact your authorized service center.

#### Troubleshooting problems

| Problems              |              | Corrective Actions                                                                                                    |
|-----------------------|--------------|----------------------------------------------------------------------------------------------------|
|                       | LED ON       | • Using OSD, adjust Brightness and Contrast to maximum or reset to their default settings.                                                              |
| No Picture            | LED OFF      | <ul> <li>Check the power switch.</li> <li>Check if the AC power cord is properly connected to the AC adapter.</li> </ul>                                |
|                       | LED Blinking | <ul> <li>Check if video signal cable is properly<br/>connected at the back of monitor.</li> <li>Check if the power to computer system is ON.</li> </ul> |
| Display is not clear  |              | • Adjust the Frequency and Phase settings.                                                                                                    |
| Too light or too dark |              | • Adjust the Brightness and Contrast settings.                                                                                                    |
| Image is not centered |              | • Adjust the Horizontal and Vertical position settings using the OSD.                                                                                   |

# APPENDIX

| Problems                                                   | Corrective Actions                                                                                             |
|------------------------------------------------------------|----------------------------------------------------------------------------------------------------|
| Out of Range                                               | • Check the maximum resolution and the frequency on the video port of your computer.                           |
| Picture is scrambled                                       | • Check the signal cable connection between the computer and monitor.                                          |
| Picture is fuzzy                                           | • Perform Auto adjustment.                                                                                     |
| Picture bounces or has<br>wavy oscillations                | • Check the signal cable connection between computer and monitor.                                              |
| Picture appears to be<br>ghosting                          | • Check the signal cable connection between computer and monitor.                                              |
| Color is not uniform                                       | • Adjust the color settings using the color menu.                                                              |
| The colors are distorted<br>with dark or shadowed<br>areas | • Adjust the color settings using the color menu.                                                              |
| The power indicator is blinking Amber                      | • The monitor is using its power management<br>system. Check the power management<br>utility on your computer. |

# Specifications

| LCD<br>viewable                   | Туре             | • 15.0" viewable diagonal TFT type                                                                                                    |
|-----------------------------------|------------------|----------------------------------------------------------------------------------------------------|
|                                   | Pixel<br>pitch   | • 0.297mm(H) x 0.297mm(V)                                                                                                    |
| Size                              | Glass<br>surface | • Anti-Glare, Hard Coating                                                                                                    |
| Viewab                            | le angle         | • L/R : 60?, U/D : 35?/ 55?                                                                                                    |
| Contra                            | st ratio         | • 200:1 (typical)                                                                                                    |
| Brigh                             | ntness           | • 200 cd/m <sup>2</sup> (typical)                                                                                                    |
| Respon                            | ise time         | • 40ms (Rising + Falling)                                                                                                    |
| Reso                              | lution           | • 1024 x 768                                                                                                    |
| Displaya                          | ble color        | • 16.7M (Dithering)                                                                                                    |
| Frame frequency<br>(Refresh rate) |                  | <ul><li>Support range : 56 to 75Hz</li><li>Recommended : 60Hz</li></ul>                                                                 |
| User controls                     |                  | <ul> <li>Auto-Adjust, Brightness, Contrast, Position, Color,<br/>Language, OSD Adjust</li> </ul>                                        |
| Plug & play                       |                  | • VESA DDC 1/2B                                                                                                    |
| I/O Con                           | nnectors         | • DC Power in, VGA 15-pin D-sub                                                                                                    |
| Po                                | wer              | •100~240V                                                                                                    |
| Power consumption<br>(Typical)    |                  | • 25W                                                                                                    |
| AC/DC Adapter                     |                  | <ul> <li>Input : Universal AC100 ~ 240V</li> <li>Output : DC 12V</li> <li>UL/cUL, CE, CB, TUV/GS, MPRII, FCC-B, TCO 95, VCCI</li> </ul> |
| Active area                       |                  | • 304.1mm(H) x 228.1mm(V)                                                                                                    |
| Dimensions<br>(Physical)          |                  | • 384.0mm(W) x 378.5mm(H) x 164.0mm(D)                                                                                                  |
| Weight                            |                  | • 3.3Kg                                                                                                    |